## วิธีการรายงานผลในระบบรายงานผลการประเมินส่วนราชการตามมาตรการปรับปรุงประสิทธิภาพ ในการปฏิบัติราชการ (KRS: KPI Report System)

#### 1. การเข้าระบบ

- 1.1 ให้เข้าไปที่เว็บไซต์ http://krs2.psdg-obec.go.th/
- 1.2 กรอก Username และ Password ของ สพท.
- 1.3 หลังจากนั้นให้กด "เข้าสู่ระบบ"

| ← → C ② Not secure   krs   | 2.psdg-obec.go.th/index.php                                  | 아 책 역 ☆ 👩 🗄    |
|----------------------------|--------------------------------------------------------------|----------------|
| KRS System                 | = (1.1)                                                      |                |
|                            | ระบบรายงานผลการประเมินส่วนราชการ                             | 🕫 Home – Login |
|                            | ด เทม เดวน เวาวากว่านระชมเหม เมเนน เวารีกตร เมน เว           |                |
| 📌 เป่าสู่สะบบ              | 🖹 เข้าสู่ระบบ                                                |                |
|                            | มือยุริปอาน: 1.2                                             |                |
| 📕 คู่มีอการจัดการผู้ใช้งาน |                                                              |                |
| 📽 คู่มือการรับรองคิวชี้วีด | 1.3 endin                                                    |                |
|                            | กลุ่มพัฒนาระบบบริหาร ส่ามักงานตถแะกรรมการการศึกษาขั้นทั้นฐาน | เวอร์ชั่น 2.0  |

### 2. กดที่คำว่า "บันทึกข้อมูล"

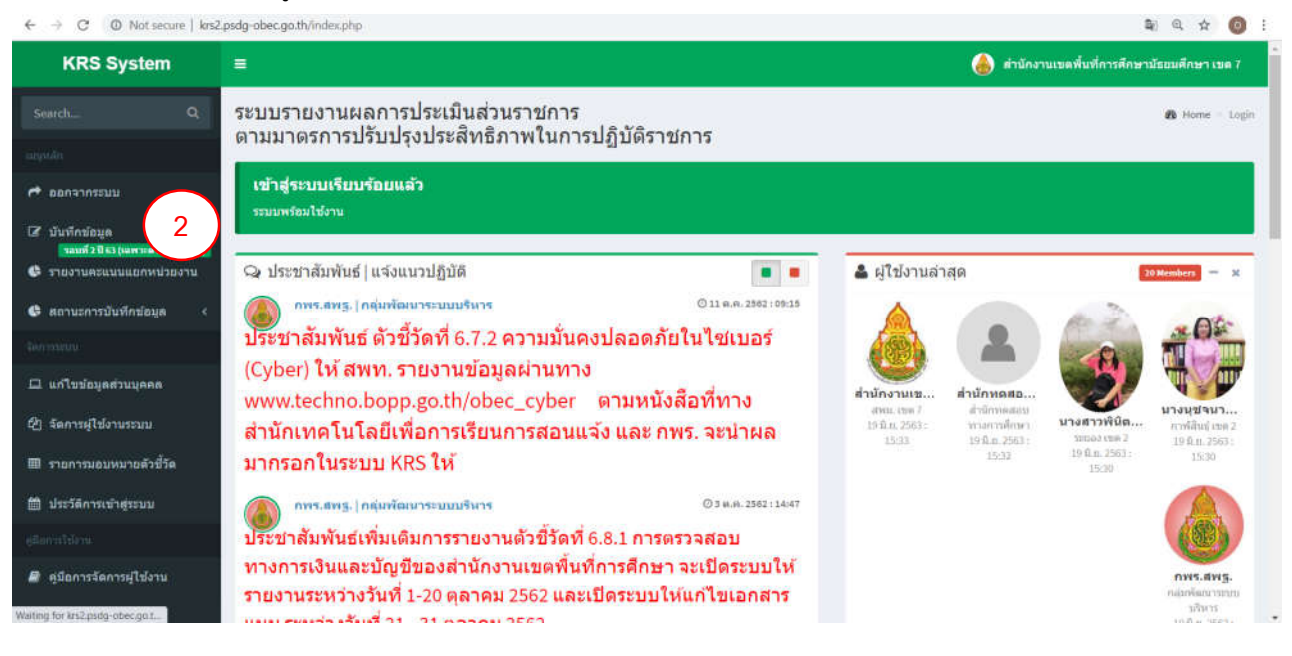

3. เลื่อนไปตัวชี้วัดที่ต้องการรายงานผล โดยให้สังเกตว่าจะมีช่องว่างสีขาวที่สามารถกรอกตัวเลขได้ ให้ สพท.
 กรอกตัวเลขที่ต้องการกรอก โดยดูจากหน่วยเป็นสำคัญ (เช่น ... โรง , ส่งแล้วกรอก 1 ไม่ส่งกรอก 0 เป็นต้น)

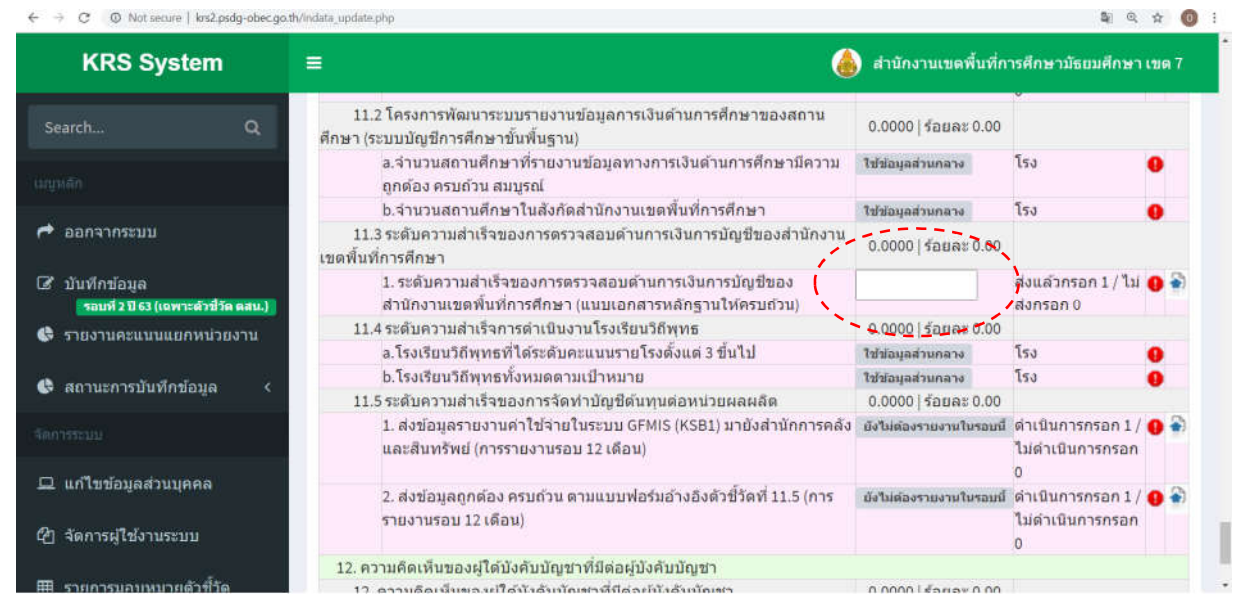

- 4. การแนบไฟล์ข้อมูลเอกสาร/หลักฐาน (ถ้ามี)
  - 4.1 กดที่ปุ่มลูกศรสีฟ้า ( 🄷 )

|                                                            |                          | •                                          | T.  |
|------------------------------------------------------------|--------------------------|--------------------------------------------|-----|
| อมูลการเงินด้านการศึกษาของสถาน                             | 0.0000   ร้อยละ 0.00     |                                            |     |
| ข้อมูลทางการเงินด้านการศึกษามีความ                         | ใช้ข้อมูลส่วนกลาง        | ໂรง                                        | 0   |
| านักงานเขตพื้นที่การศึกษา                                  | ใช้ข้อมูลส่วนกลาง        | โรง                                        | 0   |
| สอบด้านการเงินการบัญชีของสำนักงาน                          | 0.0000   ร้อยละ 0.00     |                                            |     |
| าจสอบด้านการเงินการบัญชีของ<br>เนบเอกสารหลักฐานให้ครบถ้วน) |                          | ส่งแล้วกรอก 1 / ไม่<br>ส่งกรอก 0           | 0 * |
| นโรงเรียนวิถีพุทธ                                          | 0.0000   ร้อยละ 0.00     |                                            |     |
| แนนรายโรงดั้งแด่ 3 ขึ้นไป                                  | ใข้ข้อมูลส่วนกลาง        | โรง                                        | 0   |
| ป้าหมาย                                                    | ใข้ข้อมูลส่วนกลาง        | โรง                                        | 0   |
| าบัญชีดันทุนด่อหน่วยผลผลิด                                 | 0.0000   ร้อยละ 0.00     |                                            |     |
| ระบบ GFMIS (KSB1) มายังสำนักการคลัง<br>12 เดือน)           | ยังไม่ต้องรายงานในรอบนี้ | ดำเนินการกรอก 1 /<br>ไม่ดำเนินการกรอก<br>0 | 0   |
| มแบบฟอร์มอ้างอิงดัวชี้วัดที่ 11.5 (การ                     | ย้งไม่ต้องรายงานในรอบนี้ | ดำเนินการกรอก 1 /<br>ไม่ดำเนินการกรอก<br>0 | 0   |

# 4.2 เมื่อกดแล้ว จะปรากฏหน้าจอขึ้นใหม่ ให้ดำเนินการดังนี้

### (1) กดคำว่า "Choose File"

|                                                                                                    |                                                                                        |                                                                 |                                                     | 171                                          | 1  | 2 |
|----------------------------------------------------------------------------------------------------|----------------------------------------------------------------------------------------|-----------------------------------------------------------------|-----------------------------------------------------|----------------------------------------------|----|---|
| Not secure   krs2.psdg-obec.go                                                                                                    | th/indata_upload.pl                                                                    | hp?dataid=4598                                                  | 51                                                  |                                              | 20 | 1 |
| ผูรายงาน : สพม                                                                                                    | . เขด 7 🌍                                                                              | ผูรบรอง                                                         | ิดสน.                                               |                                              |    |   |
| การประเมินดัวปี้วัดตามมาตร<br>ตัวปี้วัดหลัก: 11. การสร้างดู<br>ตัวปี้วัดย่อย: 11.3 ระดับควา<br>ด้วนปร: 1. ระดับตรามต่าเร็จ<br>เอกสารหลักฐานให้ครบถ้วน | การปรับปรุงประสิทร์<br>พธรรม จริยธรรมในอ<br>แต่าเร็จของการครวจ<br>ของการตรวจสอบดั<br>) | ธีภาพในการปฏิป<br>องค์การ<br>งสอบด้านการเงิน<br>านการเงินการปัญ | ดีราปการ<br>การบัญชีของสำนักง<br>เป็ของสำนักงานเขตเ | านเขตพื้นที่การศึกษา<br>สิ้นที่การศึกษา (แบบ |    |   |
| ข่อมูดที่รายงาน :                                                                                                    |                                                                                        |                                                                 |                                                     |                                              |    |   |
|                                                                                                    | นส่งกรอก 0                                                                             |                                                                 |                                                     |                                              |    |   |
|                                                                                                    | личнишно                                                                               |                                                                 |                                                     |                                              |    |   |
|                                                                                                    | สารอ้างอิง                                                                             |                                                                 |                                                     |                                              |    |   |
|                                                                                                    | sau                                                                                    | fuita                                                           | ejusrufete:                                         | ลงทะเบียน<br>สัม                             |    |   |
| 14                                                                                                    |                                                                                        |                                                                 |                                                     |                                              |    |   |
|                                                                                                    |                                                                                        |                                                                 |                                                     |                                              |    |   |
| 🕫 ในช่วงรับรองนักบูล เ                                                                                                    |                                                                                        |                                                                 |                                                     |                                              |    |   |
| ៧ ในช่วงวันรองน้อมูล s<br>เดือกไฟศ: 🖸                                                                                                    | สายงานจะสามารถเ                                                                        | พื้นเดิมข่อมูลได้<br>schosen                                    | ในกรณีที่ผู้ริมรองอนุก                              | กาลเท่านั้น                                  |    |   |
| ฟ ในช่วงรีมาลองนิอมูล ะ<br>เดือกให้ด 🤇                                                                                                    | ร้ายงานจะตามารถเ<br>hoose File No Ne<br>แรกคมปปติโกเกประ                               | พื้มเดิมข่อมูลได้<br>e chosen<br>เงณ ( ขนาดให้เป็นปี            | ในการณีที่ผู้ขึ้นรองสามุก<br>กับเรอฟต               | มาดเทานั้น                                   |    |   |
| <ul> <li>ไม่ป่วงรับของของเอง</li> <li>เดือกไฟส์</li> <li>ได้อกไฟส์</li> <li>ได้อกไฟส์</li> <li>ได้อกไฟส์</li> </ul>                                   | กายงานจะสามารถเ<br>hoose File   No Ne<br>และกรุณประสารกรุณ                             | พื้มเดิมข่อมูลได้<br>e chosen<br>เกณ ( พวดให้เสียภ์             | ในกรณีที่ผู้สิบรองสนุด<br>กับ IONE                  | มาดเทานั้น                                   |    |   |
| ไม่ปัวรับสองข้อมูล ง<br>เดือกไฟส์! C<br>ดำอธิบายไฟส์:                                                                                                 | ร้ายงามจะตามารถเ<br>hoose File No Nie<br>และกรุณไปดังกิศกุลประ                         | พื้มเดิมข่อมูลได้<br>e chosen<br>เดน ( ขยาดให้ติไม่             | ในกรณีที่ผู้สืบรองสนุก<br>กับ 1088                  | (าดเท่านั้น                                  |    |   |

(2) เลือกไฟล์ที่ต้องการแนบ แล้วกด "Open"

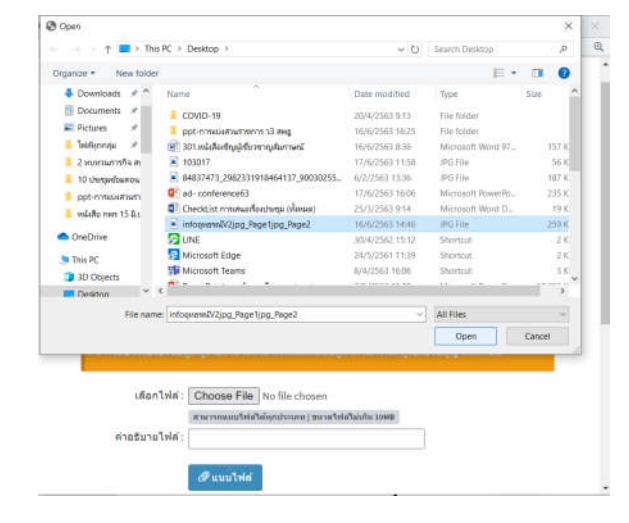

## (3) พิมพ์ชื่อเอกสารหลักฐานตรง "คำอธิบายไฟล์" และกด "แนบไฟล์"

| โวแปร : 1. ระดับความส่<br>อกสารหลักฐานให่ครบ | ความสาเรจของการครวจ<br>าเร็จของการครวจสอบดัว<br>เกิวน)            | ลอมคานการเงิน<br>เนการเงินการมัด           | การปฏิบัยสานกล<br>)ปีของส่านักงานเขตร์ | านเขลพนทการคกษา<br>จันที่การศึกษา (แนบ |
|----------------------------------------------|-------------------------------------------------------------------|--------------------------------------------|----------------------------------------|----------------------------------------|
| ข้อมูลเพี่รายงาน :                           |                                                                   |                                            |                                        |                                        |
| ส่งแล้วกรอก 1                                | i / ไม่ส่งกรอก 0                                                  |                                            |                                        |                                        |
|                                              |                                                                   |                                            |                                        |                                        |
| 🕇 เอกสารประกอบ /                             | เอกสารอ่างอิง                                                     |                                            |                                        |                                        |
| 00 <b>6</b> 75                               | 100                                                               | Trettera                                   | ejn scu Toin                           | หลายจางมีมาม<br>สาม                    |
| 1247.2                                       |                                                                   |                                            | 0.02                                   |                                        |
| 1.1 12/05/01/06/08                           | มูล ผู้รายจานจะสามารอบ                                            | anienspile iei                             | เพราะเหตุราชออกป                       | nervinuu                               |
|                                              |                                                                   |                                            |                                        |                                        |
| เลือกไฟส์:                                   | Choose File Infoav                                                | 195PageZ.jps                               |                                        |                                        |
| เดือกไฟด์:                                   | Choose File Infogy<br>สามารรณอาปหลังผิดการเร                      | unn   munufieldfan                         | fu IONB                                | •                                      |
| เลือกไฟส์:<br>สาอธับายไฟส์:                  | Choose File_Infoay<br>สามารรถเหมาให้เสียโหกระเ<br>พลสอบการแนบไฟส์ | 195 <u>Page2</u> 39<br>เหตุ] ขนายให้เสรีมน | Лы хоня                                | 5                                      |

(4) เมื่อกดแล้ว ให้สังเกตว่าในช่อง "เอกสารประกอบ/เอกสารอ้างอิง" จะต้องปรากฏเอกสารที่
 แนบ พร้อมระบุรอบ วันที่ส่ง ผู้แนบไฟล์ และลงทะเบียนรับ

| CRS System - Google Chrome                                                                                                    |                                                                                                    |                                                                                                    |                                                                                                    | -                                                                                                    |                                                                                                    | ×                                                                                                    |
|----------------------------------------------------------------------------------------------------|----------------------------------------------------------------------------------------------------|----------------------------------------------------------------------------------------------------|----------------------------------------------------------------------------------------------------|----------------------------------------------------------------------------------------------------|----------------------------------------------------------------------------------------------------|----------------------------------------------------------------------------------------------------|
| ot secure   krs2.psdg-obe                                                                                                    | .go.th/indata_upload.php?                                                                                                    |                                                                                                    |                                                                                                    |                                                                                                    | Se.                                                                                                    | Q                                                                                                    |
| การประเมินตัวขี้วิตลามนาตรการปรับปรุงประดีหรือกาฟในการปฏิบัติราชการ<br>ดัวขี้วิตยอย : 11.5 รรดับตรวมสารใจของการตรวจสอบด้านการเงินการบัญชีของดำนักงานเขตพื้นที่การศึกษา<br>ดัวเปร็. 1.5 สร้อยรวมสำนัดรวงการตรวจสอบด้านการเงินการปัญชีของดำนักงานเขตพื้นที่การศึกษา (แบบ<br>เอกสารทศักรูานให้ครบด้วน)<br>ข่อยุดที่รายงาน :<br>   ส่งแล้วกรอก 1 / ไปส่งกรอก 0 |                                                                                                    |                                                                                                    |                                                                                                    |                                                                                                    |                                                                                                    |                                                                                                    |
| lanina                                                                                                    | 100                                                                                                    | รับที่สะ                                                                                                    | ijanuTida                                                                                                    | ลองการมียาง<br>ขึ้น                                                                                                    |                                                                                                    |                                                                                                    |
| ทดสอบการแบบไฟด์                                                                                                    | รอมที่ 2 ปี 63<br>(เฉพาะด้วยี่วัด<br>ดสน.)                                                                                                    | 19 ນີ.ພ. 2563                                                                                                    | สำนักงานเขตพื้นที่การ<br>ศึกษามัธยมศึกษา เขต<br>7                                                                                                    | 19 ນີ.ມ. 2563                                                                                                    |                                                                                                    |                                                                                                    |
| ៧ ในช่วงรับรองมัด<br>เดือกไฟด์ :                                                                                                    | เด ผู้ราองานจะตามารถเพิ่มเด้<br>Choose File No file cho<br>สามารถแนกไฟล์ได้กุกประเภท (                                                                                                    | ในข่อมูลโคโน<br>sen<br>พรายไฟส์ไม่เก่น                                                                                                    | กรณีที่ผู้รับรองอนุญาตเห<br>1046                                                                                                    | າານັ້ນ                                                                                                    |                                                                                                    |                                                                                                    |
|                                                                                                    | ot secure   หระ2 padg-obec<br>การประเมษต์วิธีระคามน<br>ด้ายริ้งหลัก 11. การสร้ะ<br>ด้วยี้กระบอง 11.3 ระดัมะ<br>ด้วยมัก 11. การสร้ะ<br>ด้วยมัก 11. การสร้ะ<br>ด้วยมัก 11. การสร้ะ<br>กับ 11. การสร้ะ<br>เมื่อมูลที่ว่าประมาณ<br>ประมาณ 11. การสร้ะ<br>เมื่อกสารประกอบ /<br>เมตราร<br>ระสะอนการแบบไฟล์<br>เมื่อมาไหล์ : | ot secure   krs2.psdg-obec.go.th/indata_upload.php?<br>การประเมินตัวชี้รคามามาตรการประบุประมีรุกชาก<br>ดังชี้วิชาต์ค่า   เป็า การสร้างสุดธรรม จริยธรรมป้องค์ก<br>ดังชี้วิชาต์ค่า   เป็า การสร้างสุดธรรม จริยธรรมป้องค์ก<br>ดังชี้วิชาต์ค่า   เป็าส่งการการครางสอบด้านกา<br>เอกสารหรือรูก ไม่เสียงการการการครางสอบด้านกา<br>เอกสารหรือรูก   การการการการการการการการการ<br>เอกสารหรือรูก   การการการการการการการการการการการการการ<br>เอกสารหรือรูก   การการการการการการการการการการการการการ<br>การการการการการการการการการการการการการก | at secure   หระ2.psdg-obec.go.th/indita_upload.php?<br>การประเป็นสำรับริครามและการปรับปรุงประสิทธิภาพในการปฏิปัตร์<br>สำรับริกรศ์ : 1. กรสวรคุณระบร สะชิมรามในอรกรร<br>สำรับริกรศ์ : 1. กรสวรคุณระบร สะชิมรามในอรกรร<br>สำรับริกรศ์ : 1. กรสวรคุณระบร สะชิมรามในอรกรร<br>เมณฑราหรัญรามให้กระบริวง<br>ปัญญาที่รายงาน :<br>  ส่งแล้วกรอก 1 / ไม่ส่งกรอก 0<br>รัฐการระบริกรศ์ 2 ปี 63<br>เมณฑรเหรี่ 2 ปี 63<br>เมณฑรเหรี่ 2 ปี 63<br>เมณฑรเรียร์<br>เมณฑรเรียร์<br>เมณฑรเรียร์<br>เมณฑรร์ 2 ปี 63<br>เมณฑรเรียร์<br>เมณฑรเรียร์<br>เมณฑรเรียร์<br>เมณฑรร์ 2 ปี 63<br>เมณฑรเรียร์<br>เมณฑรเรียร์<br>เมณฑรเรียร์<br>กรณที่ 2 ปี 63<br>เมณฑรเรียร์<br>เมณฑรเรียร์<br>เมณฑรร์ 2 ปี 63<br>เมณฑรเรียร์<br>เมณฑรเรียร์<br>เมณฑรร์ 2 ปี 63<br>เมณฑรร์ 2 ปี 63 | at secure   krs2.psdg-obec.go.th/indata_upload.php?<br>การประเมินดัวชี้รดงานแนกเรคารประปรุงประทิทร์ตรางกับการปฏิบัติราชการ<br>ดัวชี้รักษ์เกม   เการสร้างสุดธรรรม จริยธรรมใบองค์การ<br>ดัวชี้รักษ์เวย : 11.3 ระดับความสำเร็จของการตรวจสอบด้านการเงินการบัญชีของสำนักงานแขตทั้นที่ค<br>เอกรารเร็กฐานโท่สานด้วย<br>ของสำรักของาน :<br>  ส่งแล้วกรอก 1 / ไม่ส่งกรอก 0<br>รักษตรอนการแบบไฟด์ สอมร์ 2 863<br>เอกราร ของ รับเรียร สำนักงานเขตที่นที่กร<br>เสอกราท์เรื่องรับรองชัมเตม (เอกรารอี้วงอีง<br>เสอกราท์ (เอกรารอี้วงอีง<br>เสอกราท์ (เอกรารอี่วงอีง<br>เสอกราท์ (เอกรารอี่วงอีง<br>เสอกราท์เรียรกอบ) (เอกรารอี้วงอีง<br>เสอกราท์เสียรกอบ) (เอกรารอี้วงอีง<br>เสอกราท์เสียรกอบ) (เอกรารอี้วงอีง<br>เสอกราท์เสียรกอบ) (เอกรารอี้วงอีง<br>เสอกราท์เสียรกอบ) (เอกรารอี่วงอีง) | at secure   หระ2.psdg-obec.go.th/indita_upload.php?<br>การประเป็นหัวชีวิคลามและการปรับปรุงประสิทธิภาพในการปฏิบัติราชการ<br>สังชีวิคลาง 11.0. การสวรคลอบสรรม สร้อรมาในออกราส<br>สังชีวิคลาง 11.0. การสวรคลอบสร้านการเงินการปัญชีของสำนักงานเขตพื้นที่การศึกษา (แบบ<br>และกรางตัฐภาพโร้ายองการตรวลสอบสำนการเงินการปัญชีของสำนักงานเขตพื้นที่การศึกษา (แบบ<br>และกรางตัฐภาพโร้ายองการ<br>เมื่อมูลที่รายงาน :<br>I ส่งแล้วกรอก 1 / ไม่ส่งกรอก 0<br>รัฐมาส์<br>พระสอบการแบบไฟล์ รอมที่ 2 ปี 83<br>19 มิ.อ.2563 ต่านักงานเขตพื้นที่การ 19 มิ.อ.2563<br>ศึกษามัธมมศึกษา เขต<br>เขตารให้รัฐมาส์<br>กระมที่ 2 ปี 83<br>19 มิ.อ.2563 ต่านักงานเขตที่มที่มาย 19 มิ.อ.2563<br>ศึกษามัธมมศึกษา เขต<br>คสบ.)<br>รัฐมาส์หรือสายเขตได้เป็นกระสาปรักษา (ขณะมาร์น้ำ<br>เมือกไฟส์ : Choose File No file chosen | ot secure [krs2.psdg-obec.go.th/indata_upload.php?]           การประเมินด้วยังคลามแนวคลากายในปรุงประสิทธิภาพในการปฏิปัติรายการ           ด้ายรังครับ: [l.n.srsd-spacessesu เสียธรามในประคักร           ด้วยังครับ: [l.n.srsd-spacessesu เสียธรามในประคักร           ด้วยังครับ: [l.n.srsd-spacessesu เสียธรามในประคักร           ด้วยังครับ: [l.n.srsd-spacessesu เสียธรามในประคักร           ด้วยังครับ: [l.n.srsd-spacessesu เสียธรามในประคักร           ด้วยังครับ: [l.n.srsd-spacessesu เสียธรามในประกัดร           และกรามถึงการประกัดระดอบด้านการปัญยินของสำนักงานเขตพื้นที่การศึกษา (แบบ<br>เอกสารสายไประกอบ / เอกสารประกอบ / เอกสารประกอบ /           ปองุลที่รายงาน:           ได้เป็นสั่งกรอก 1 / ไปสิ่งกรอก 0           ระดอกระ           โอกสารประกอบ / เอกสารประ65           หลายสารประกอบ / เอกสารประ65           หลายแบบไฟด์           คละแก้รับ 12 63           เอกสารส           คละแก้รับ 12 63           เอกสารประกอบ / เอกสารประ65           สายสารประกอบ / เอกสารประ65           หลายสารประกอบ / เอกสารประ65           เอกสารประกอบ / เอกสารประ65           เอกสาร           หลายสารประ65           เอกสารประ65           เอกสารประ65           เอกรารประ65           เอกรารประ65           เอกรารประ65           เอกรประ65           เอกรารประ65           เอกรประ75 |

5. การติดต่อสื่อสารระหว่างผู้รับผิดชอบตัวชี้วัด (ส่วนกลาง) และผู้รับผิดชอบตัวชี้วัด (สพท.)

5.1 กดที่ปุ่มลูกศรสีฟ้า ( 漧 )

| 4                                                          | ) สำนักงานเขตพื้นที่ก    | ารศึกษามัธยมศึกษา เขต 7                        |
|------------------------------------------------------------|--------------------------|------------------------------------------------|
| อมูลการเงินด้านการศึกษาของสถาน                             |                          | 2                                              |
|                                                            | 0.0000   50842 0.00      |                                                |
| ข้อมูลทางการเงินด้านการศึกษามีความ                         | ใช้ข้อมูลส่วนกลาง        | โรง 🕚                                          |
| านักงานเขคพื้นที่การศึกษา                                  | ใช้ข้อมูลส่วนกลาง        | โรง 🚺                                          |
| สอบด้านการเงินการบัญชีของส่านักงาน                         | 0.0000   รัอยละ 0.00     | -                                              |
| เจสอบด้านการเงินการบัญชีของ<br>เบเนอกสารหลักราบให้ครบก้านไ |                          | ส่งแล้วกรอก 1 / ไม่ 😗 🕤<br>ส่งกรอก 0           |
| นโรงเรียนวิถีพทธ                                           | 0.0000   ร้อยละ 0.00     |                                                |
| แนนรายโรงตั้งแต่ 3 ชิ้นไป                                  | ใช้ข้อมูลส่วนกลาง        | โรง 🔒                                          |
| ป้าหมาย                                                    | ใช้ข้อมูลส่วนกลาง        | โรง 🚺                                          |
| เบ้ญชีดันทุนต่อหน่วยผลผลิต                                 | 0.0000   faua: 0.00      |                                                |
| เระบบ GFMIS (KSB1) มายังส่านักการคลัง                      | บังไม่ต้องรายงานใบรอบนี้ | ดำเนินการกรอก 1 / 👩 🍣                          |
| 12 เดือน)                                                  |                          | ไม่ดำเนินการกรอก<br>0                          |
| มแบบฟอร์มอ้างอิงดัวชี้วัดที่ 11.5 (การ                     | บังไม่ต่องรายงานในรอบนี้ | ดำเนินการกรอก 1 / 🕚 🍣<br>ไม่ดำเนินการกรอก<br>0 |

5.2 เมื่อกดแล้ว จะปรากฏหน้าจอขึ้นใหม่ ให้เลื่อนลงไปตรงหัวข้อ "ความคิดเห็น/ข้อเสนอแนะ" ซึ่งจะ แสดงข้อความที่มีการสื่อสารกัน

| at secure   krs2.psdg-obec.go.th/indata_upload.php?dataid=406605                                                                                                    |                                     |                        |                                                 |                       |  |  |
|----------------------------------------------------------------------------------------------------|-------------------------------------|------------------------|-------------------------------------------------|-----------------------|--|--|
| 🧬 ดวามคัดเห็น / ช่อเสนอแนะ                                                                                                    |                                     |                        |                                                 |                       |  |  |
| urrade                                                                                                    | รอม                                 | ริเมลีสอ               | ผู้สะขอดวาม                                     | ลงทะเนียม<br>4ัน      |  |  |
| ในรับรอง เนื่องจากงบทดดองมี<br>ข่อบูดบัญชีผิดดุลปกติ คือ บัญชีเงิน<br>รับฝากอื่น                                                                                                    | รอบที่ 1 ปี 62<br>(รอบ 6 เดือน)     | 30 <b>เ</b> ม. ย. 2562 | สำนักการคลังและ<br>สินทรัพย์                    | 30 <b>ເນ.ສ</b> . 2562 |  |  |
| งบเพียบขอดเงินฝากธนาคารในงบ<br>ประมาณ (GL 1101020603) พบว่า มี<br>การกระทบขอดไม่ถูกต้อง ซึ่งขอดดง<br>เหลือตามงบทลดองในระบบ GFMIS<br>มีจำนาน 1,024,362 บาท ในส่วนนี้บอ<br>ไท้ สพท.ดำเนินการแก้ไขไท่ถูกต้อง<br>ด้วยครับ | รอบที่ 2 ปี 62<br>(รอบ 12<br>เดือน) | 24 <b>ต.</b> ค. 2562   | สำนักการคลังและ<br>สินทรัพย์                    | 24 ค.ศ. 2562          |  |  |
| สพม.? ได้แนบรายการปรังปรุงบัญชี<br>วัสดุดงคลัง ปี2562 เรียบร้อยค่ะ                                                                                                    | รอบที่ 2 ปี 62<br>(รอบ 12<br>เดือน) | 24 ต.ศ. 2562           | สำนักงานเขตพื้นที่การ<br>ศึกษามัธยมศึกษา เขต 7  | 24 <b>ค.ศ.</b> 2562   |  |  |
| สพม.7 งบเหียบยอดเงินฝากธนาคาร<br>ในงบประมาณ( GL 1101020603)ได้<br>ดำเนินการแก้ใบเรียบร้อยแต้วคะ                                                                                                    | รอบที่ 2 ปี 62<br>(รอบ 12<br>เดือน) | 24 ค.ศ. 2562           | ลำนักงานเชลพื้นที่การ<br>ศึกษามัธยมดีกษา เชต ?  | 24 a.a. 2562          |  |  |
| ขาดรายงานครุภัณฑ์                                                                                                    | รอบที่ 2 ปี 62<br>(รอบ 12<br>เดือบ) | 25 ค.ศ. 2562           | ส่วนักการคลังและ<br>สินทรัพย์                   | 25 p.n. 2562          |  |  |
| สพม.7 แนบข้อ 1.1.6_สรุปรายงาน<br>ผลการตรวจสอบทรัพย์สิน เรียบร้อย<br>คะ                                                                                                    | รอบที่ 2 ปี 62<br>(รอบ 12<br>เดือน) | 25 ต.ศ. 2562           | ส่านักงานเขตพื้นที่การ<br>ศึกษามัธยมศึกษา เขต 7 | 25 ต.ศ. 2562          |  |  |

5.3 กรณีต้องการพิมพ์ข้อความเพื่อสื่อสารไปยังผู้รับผิดชอบตัวชี้วัด (ส่วนกลาง) ให้เลื่อนลงไปด้านล่างสุด ตรงหัวข้อ "ความคิดเห็น" แล้วพิมพ์ข้อความในช่องสีขาว จากนั้นให้กด "ส่งความคิดเห็น"

| เหลือตามงบทจดองในระบบ GFMIS<br>มีจำนวน 1,024,362 บาท ในส่วนขึ้นอ<br>ไท้ สทบ.สำเนินการแก้ในไท้ถูกต้อง<br>ส่วนครับ<br>สพบ.7 โด้แนบรายการปรังปรูงบัญปี รอบที่ 2 ปี 62 24 ต.ศ. 2562 ส่านีกงานเขตพื้นที่การ<br>24 ต.ศ. 2562<br>สัตตุลงคลัง ปี2562 เรียบร้อยตะ (รอบ 12<br>เดือน)<br>สอน)<br>สตน 7 งมเทียบมอดเงินฝากธนาดารุธอนที่ 2 ปี 62 24 ต.ศ. 2562 ส่านักงานเขตพื้นที่การ<br>24 ต.ศ. 2562 |  |
|----------------------------------------------------------------------------------------------------|--|
| สหม.7 โด้แนบรายการปรีงปรุงปัญปี รอมพี่ 2 ปี 62<br>วิสตุคงสลัง ปี 2562 เรียบร้อยค่ะ (รอบ 12<br>เดือบ)<br>สดบ)<br>สดบ)<br>สดบ)<br>สดบ)<br>สดบ)<br>24 ค.ค. 2562 ต่านักงานเขตพื้นที่การ 24 ค.ค. 2562                                                                                                    |  |
| สพบ.7 งบเทียบขอดเงินฝากธนาดารรอบที่ 2 มี 62 24 ต.ค. 2562 ต่ำนักงานเขตพื้นที่การ 24 ต.ค. 2562                                                                                                    |  |
| ในงบประมาณ (GL 1101020603)ใต้ (รอบ 12.<br>ตำเนินการแก้ไบเรือบร้อยแต้วคะ เดือน)                                                                                                    |  |
| ขาดรายงานครุภัณฑร์ รอมที่ 2.ปี 62 25 ค.ศ. 2562 สำนักการคลังและ 25 ค.ศ. 2562<br>(รอบ 12<br>เดือน)                                                                                                    |  |
| สหม.7 แนบบ้อ 1.1.6_ตรุปรายงาน รอบที่ 2 ปี 62 25 ต.ศ. 2562 สำนักงาบเขตพื้นที่การ 25 ต.ศ. 2562<br>ผลการตรวลสอบทริพย์สิน เรียบร้อย (รอบ 12<br>คร เลือบ)                                                                                                    |  |

## ความหมายของสัญลักษณ์ที่ปรากฏในระบบรายงานผลการประเมินส่วนราชการตามมาตรการ ปรับปรุงประสิทธิภาพในการปฏิบัติราชการ (KRS: KPI Report System)

ความหมายของสัญลักษณ์ที่ปรากฏในระบบรายงานผลการประเมินส่วนราชการตามมาตรการปรับปรุง ประสิทธิภาพในการปฏิบัติราชการ (KRS: KPI Report System) มีความหมายและสิ่งที่ควรดำเนินการเมื่อพบ สัญลักษณ์ดังกล่าว ดังนี้

| สัญลักษณ์      | สัญลักษณ์ ความหมาย     |     | ้ คะแนนที่จะ                                   |                                             | สิ่งที่ควรดำเนินการ |  |  |
|----------------|------------------------|-----|------------------------------------------------|---------------------------------------------|---------------------|--|--|
| 6160 6111 (968 | 1 3 12 12 10           | ได้ | <u>สพท.</u>                                    | สำนักส่วนกลาง                               |                     |  |  |
| 0              | ยังไม่รายงานผล 1.00000 |     | <ul> <li>กรอกข้อมูลตัวเลขในหน้าระบบ</li> </ul> | <ul> <li>แจ้งไปยัง สพท. เพื่อให้</li> </ul> |                     |  |  |
| -              |                        |     | ตามตัวแปรที่กำหนด เช่น จำนวน                   | กรอกข้อมูล โดยแจ้งผ่านระบบ                  |                     |  |  |

| ส้อเอ้อะเอโ  | 0001111101        | คะแนนที่จะ                                                                                                    | สิ่งที่ควรดำ                                                                                                    | เนินการ                                                                                                    |
|--------------|-------------------|----------------------------------------------------------------------------------------------------|----------------------------------------------------------------------------------------------------|----------------------------------------------------------------------------------------------------|
| តប្លេតាេ២េរេ | ค.า เทมทา เก      | ได้                                                                                                    | <u>สพท.</u>                                                                                                    | สำนักส่วนกลาง                                                                                                    |
|              |                   |                                                                                                    | นักเรียน 100 คน จำนวนโรงเรียน<br>20 โรง การดำเนินการให้กรอก 1<br>เป็นต้น<br>- กรณี สพท. แนบไฟล์ถูกต้อง แต่<br>ไม่กรอกข้อมูลในหน้าระบบ จะไม่ได้<br>คะแนนในตัวชี้วัดนั้นๆ (1.00000)                                                          | KRS, ARS พร้อมระบุเวลา<br>สิ้นสุดเพื่อให้ดำเนินการ<br>- เมื่อสิ้นสุดระยะเวลาแล้วยัง<br>ไม่มีการกรอกข้อมูล ระบบจะตี<br>ค่าคะแนนเป็น 1.00000 โดย<br>อัตโนมัติ                                                                                     |
| A            | รอการ<br>รับรองผล | หน้ารายงานจะ<br>ขึ้น 1.00000<br>แต่หน้าบันทึก<br>ข้อมูลของ สพท.<br>จะขึ้นคะแนนที่<br>ประมวลผลเป็น<br>คะแนนประเมิน<br>ตนเอง | <ul> <li>ติดตามเป็นระยะ</li> <li>หากใกล้ถึงระยะเวลาปิดระบบ</li> <li>ให้สอบถามผู้รับรองตัวชี้วัดถึง</li> <li>เหตุผลที่ยังไม่รับรอง</li> </ul>                                                                                               | <ul> <li>ดำเนินการตรวจสอบและ</li> <li>รับรอง/ไม่รับรอง ให้เสร็จสิ้น</li> <li>ภายในระยะเวลาที่กำหนด</li> <li>กรณีสำนักไม่รับรองผลตาม</li> <li>กำหนด กพร. จะดำเนินการ</li> <li>ตามหลักเกณฑ์และแนวทางที่</li> <li>กำหนดต่อไป</li> </ul>            |
| ×            | ไม่รับรอง         | 1.00000                                                                                                    | <ul> <li>ตรวจสอบข้อคิดเห็น (Comment)</li> <li>โดยด่วน เพื่อดูเหตุที่ไม่รับรองผล</li> <li>หากสำนักมีการแจ้งให้แก้ไข</li> <li>ข้อมูลเพื่อจะได้รับการรับรอง</li> <li>ตัวชี้วัด ให้ สพท. รีบดำเนินการ</li> <li>ภายในระยะเวลาที่แจ้ง</li> </ul> | <ul> <li>แจ้งเหตุที่ไม่รับรองผลให้</li> <li>สพท. ทราบ</li> <li>กรณีให้ สพท. แก้ไข ให้</li> <li>ระบุระยะเวลาสิ้นสุดการแก้ไข</li> <li>และรับรองตัวชี้วัดให้เสร็จสิ้น</li> <li>ภายในระยะเวลาที่กำหนด</li> </ul>                                    |
| *            | รับรองผล          | ได้คะแนน<br>ตามข้อมูลที่<br>กรอกในหน้า<br>ระบบ                                                                             | <ul> <li>คะแนนสิ้นสุด รอการ</li> <li>ประมวลผลในภาพรวมต่อไป</li> </ul>                                                                                                    | <ul> <li>การดำเนินการสิ้นสุด</li> </ul>                                                                                                    |
| USM)         | มีข้อมูลใหม่      | -                                                                                                    | <ul> <li>มีการแจ้งข้อมูลจากสำนักมายัง</li> <li>สพท. ให้รีบตรวจสอบโดยด่วน</li> <li>เมื่อ สพท. เปิดดูแล้ว ให้กดที่</li> <li>สัญลักษณ์ เพื่อระบุวันที่เปิดดูเป็น</li> <li>หลักฐานในการดำเนินการ</li> <li>(เครื่องหมายจะหายไป)</li> </ul>      | <ul> <li>มีการแจ้งข้อมูลจาก สพท.</li> <li>มายังสำนัก (การส่งไฟล์หรือ<br/>การแจ้งข้อความ)</li> <li>เมื่อสำนักเปิดดูแล้ว ให้กดที่<br/>สัญลักษณ์ เพื่อระบุวันที่เปิดดู</li> <li>เป็นหลักฐานในการดำเนินการ</li> <li>(เครื่องหมายจะหายไป)</li> </ul> |